## 健保卡密碼設定操作手冊(第一次設定)

※第一次設定健保卡密碼之同仁, 需先<u>查詢戶口名簿或戶籍謄本左上角的戶號</u>後, 再去健保卡網站設 定密碼。

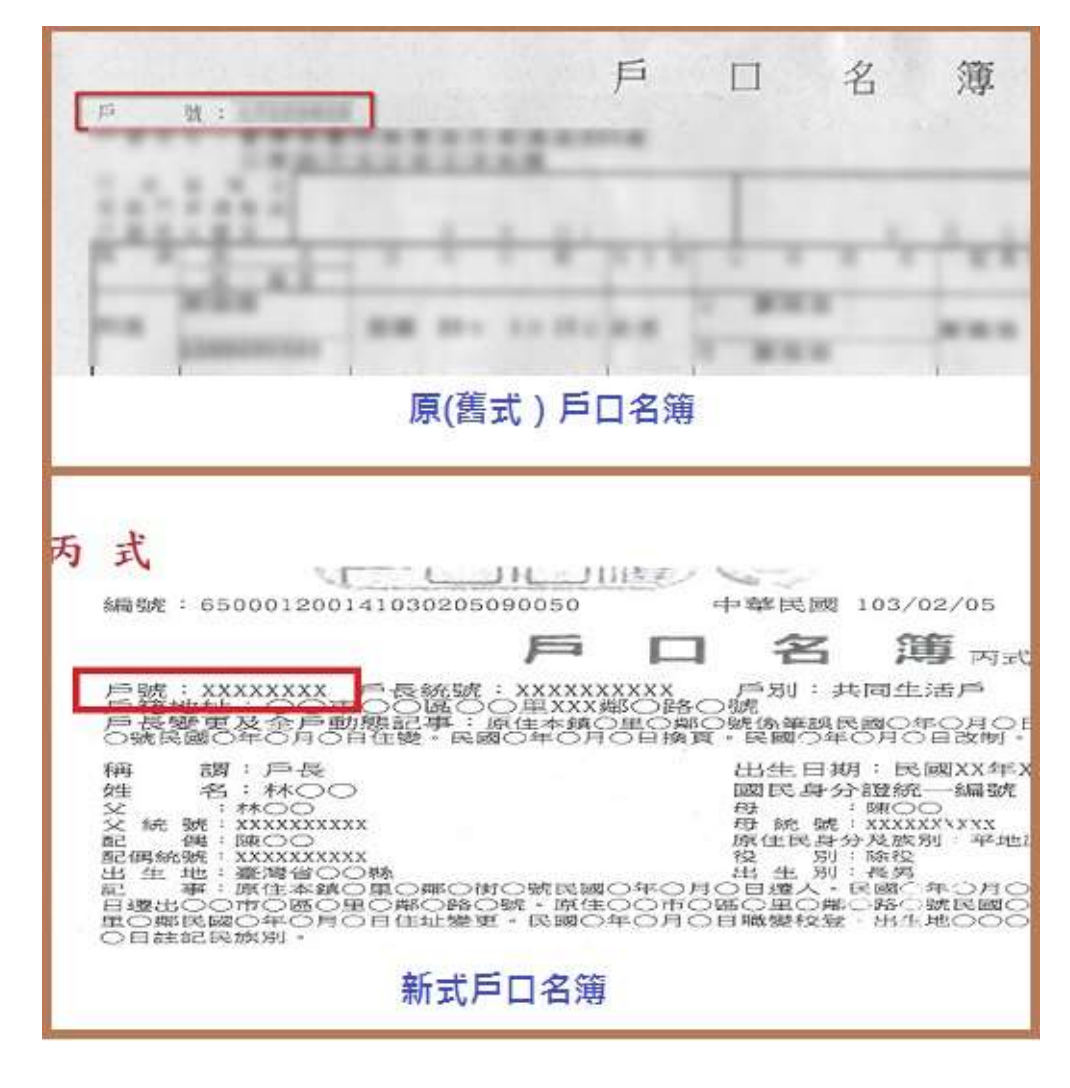

## 【步驟一】進入健保卡網路服務註冊網站 <u>https://reurl.cc/mq05L1</u>,點選「首次登入請先申請 Register for New Account」

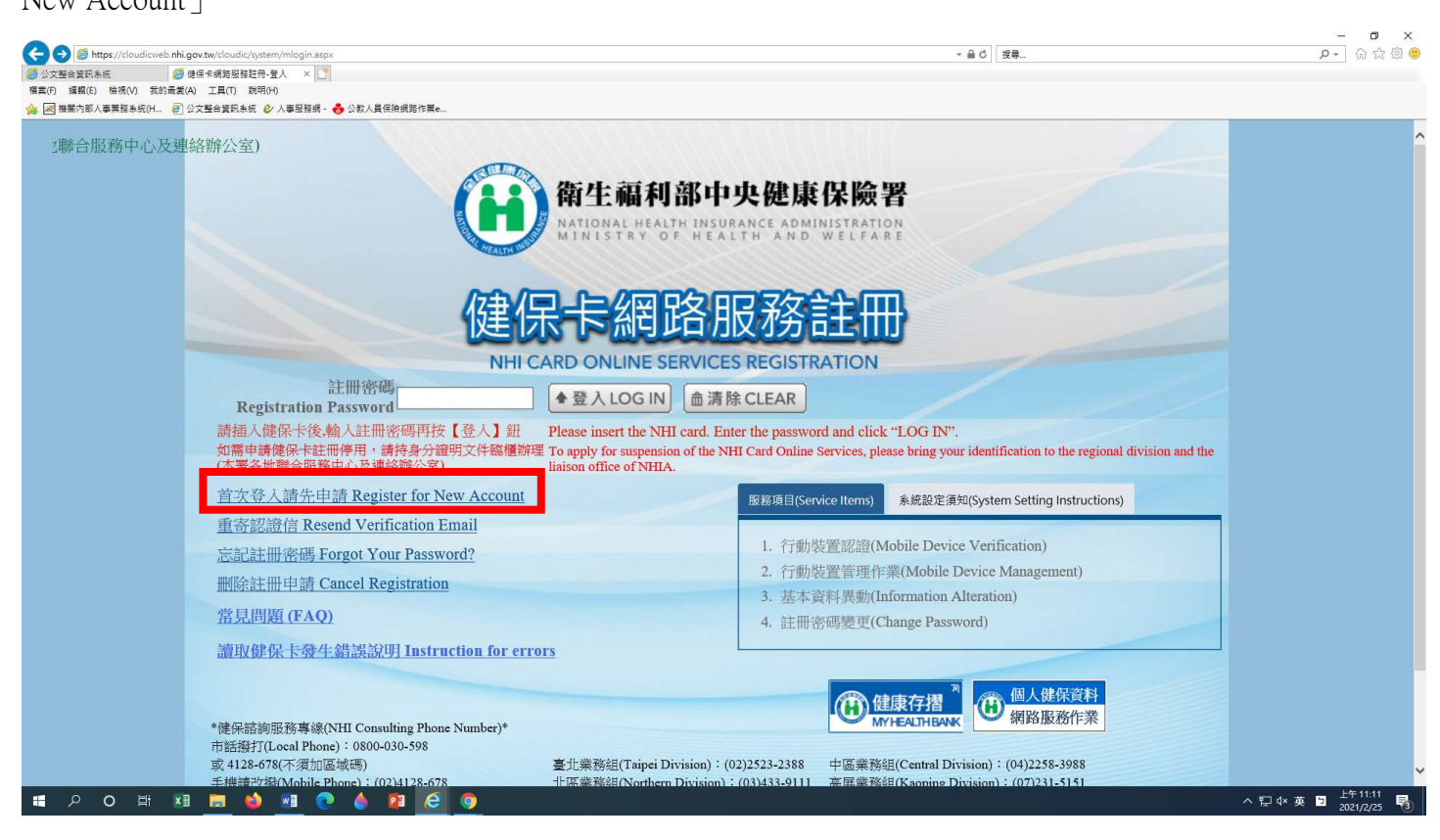

【步驟二】網頁視窗會連結到「全民健康保險網路服務註冊管理作業要點」,請將網頁拉到最下面點選 「我已閱讀完畢」

| 🧟 1 a - a 1 - 1 - 1     |                                                                                                    | 0 0 0 0   |
|-------------------------|----------------------------------------------------------------------------------------------------|-----------|
| enttps://cloudicwe      | ennigor.w/cloud/cystem/usen/consisy * 0 de-                                                                                                    | → w 25 25 |
| 夏初示式<br>[2016] 檜視(V) 我的 |                                                                                                    |           |
| 内部人事業務未統(H              | 🔁 公文暨台爱四条纸 🎸 人類医醫療 - 🂑 公款人員保險感覺作業。                                                                                                    |           |
| 13.                     | If the service items provided by the Insurer are changed after the user registration is completed, the user does not need to register the changed service items. When the user applies for   |           |
|                         | the service item as mentioned, he/she is deemed to agree to address it in accordance with the relevant regulations of the service item.                                                      |           |
| +                       |                                                                                                    |           |
| 四、                      | 保險人應保存使用者註冊之紀錄,對於使用者登錄資料應員保密之貢,並榮止為公務以外之目的使用。                                                                                                    |           |
| 14. >                   | The Insurer should keep a record of user registration, be responsible for maintaining the confidentiality of user's information, and prohibit use for purposes other than official business. |           |
| ÷                       |                                                                                                    |           |
| 五、                      | 保險人對於認可之戰具種類及提供打政機關(構)本服務身分查驗機制,供完成註冊之使用者甲辦具他網路服務等資訊,應回步公布於至球資訊網站。                                                                                                    |           |
| 15.                     | The Insurer should simultaneously publish information on the types of device approved, the identity verification mechanism of this Service provided to the administrative organization       |           |
|                         | (institution), and the other online services for registered users to apply for on the Internet.                                                                                              |           |
|                         | 我已閱讀完單,並瞭解相關規定 I Understand                                                                                                    |           |
|                         | I have read and understood the rules.                                                                                                    |           |
|                         | I have read and understood the rules.                                                                                                    |           |

【步驟三】網頁視窗會連結到「健保卡網路服務註冊-申請」,請點選「讀取」,再填入戶號、戶籍鄉鎮 里鄰

| ●         ●         https://cloudicweb.nhi.gov.tw/cloudic//jyster/Use/Action.aspx           ●         公工室会変現条成         ●         会会年報務登路駐田ー申請 × ●           ■         「編集(日 協場(内 我的最美術) 工具(T) 説明(H)           ●         ■         ●         公工室台変現条成 | -                                                                                                    | <br>ش © © © (۱۹۹                     |
|----------------------------------------------------------------------------------------------------|----------------------------------------------------------------------------------------------------|--------------------------------------|
| <b>御生福利部中央健康保險署</b><br>健保卡約                                                                                                    | 图路服務註冊 REGISTRATION                                                                                                    | ^                                    |
|                                                                                                    | 健保卡網路服務註冊-申請<br>NHI Card Online Services Registration-Apply                                                                                                    |                                      |
| 系統訊息<br>System Message                                                                                                    |                                                                                                    | ]                                    |
| <b>*</b> 姓名<br>Name                                                                                                    | 請插入健保卡後,按『 mtrty ] 被盘座体下<br>Please insert the NHI card into the Smart IC card reader, and click "Read" to verify the NHI card.                                                                                                    |                                      |
| *戶號<br>Household ID number                                                                                                    | 参考戶口名簿封面左上角的號碼,圖元<br>P ase refer to the number on the top left side of the cover of Household Certificate.<br>為避免健保卡遭他人冒用,保障您的個人資料安全,請務必輸入<br>In order to prevent the NHI card from being misused by others and protect the security of your personal data,<br>please be sure to enter the Household ID number. |                                      |
| ★ 戶籍鄉鎮里鄰<br>Household Registration<br>Address                                                                                                    | 請選擇縣市(City/County)♥ 請選擇鄉鎮市區(District/Township)♥ 請選擇村里(Village)♥<br>鄰(Neighborhood)<br>耐油入陸球下北欄入尸號及尸種和講出單度接て下一少♪<br>Please insert the NHI card, enter the Household ID number and Household Registration Address and click<br>"Next".                                                                            |                                      |
|                                                                                                    | 下一步 Next 回登入頁 Back to Home                                                                                                    |                                      |
| # 2 0 # # <u>#</u> 💩 <u>#</u> 0 🍐 🛿 🤗                                                                                                    | 9                                                                                                    | へ 貺 ⊄× 英 閏 上午 11:16 長<br>2021/2/25 長 |

【備註】如果點選「讀取」網頁沒有任何反應,請將網頁下拉,按照「元件下載及電腦環境設定」步 驟進行環境設定及元件下載

| Image: State of the state of the state of | erAction.aspx              |                                                                            | ~ ≙ ♂ 授尋                     | e 🛱 🖧 🕲 🔍 |
|----------------------------------------------------------------------------------------------------|----------------------------|----------------------------------------------------------------------------|------------------------------|-----------|
| ② 公文整合資訊系統 爰 A 健保卡網路服務註冊-申請 標案(F) 編輯(F) 檢理(V) 我的表示(A) 工具(T) 證明(H)                                                                                                    | × 🗅                        |                                                                            |                              |           |
| 🍰 😹 機關內部人事業務未統(H 🥑 公文整合資訊未統 🕑 人事                                                                                                    | \$服務網 - 👶 公教人員保險網路作業e      |                                                                            |                              |           |
|                                                                                                    |                            | please be sure to enter the Household ID number.                           |                              | ^         |
|                                                                                                    |                            | 請選擇縣市(City/County) ✔ 請選擇鄉鎮市區(District/Township)                            | ✔ 請選擇村里(Village) ✔           |           |
|                                                                                                    | *戶籍鄉鎮里鄰                    |                                                                            |                              |           |
|                                                                                                    | Household Registration     | 請插入健保卡並輸入戶號及戶籍鄉鎮里鄰後按【下一步】                                                  |                              |           |
|                                                                                                    | Address                    | Please insert the NHI card, enter the Household ID number and Household Re | gistration Address and click |           |
|                                                                                                    |                            | INext .                                                                    |                              |           |
|                                                                                                    |                            | 下一步 Next 回登入頁 Back to Home                                                 |                              |           |
| L                                                                                                    |                            |                                                                            |                              | -         |
|                                                                                                    |                            |                                                                            |                              |           |
|                                                                                                    |                            | 元件下載及電腦環境設定                                                                | 檢測環境                         |           |
|                                                                                                    | 步驟1:電腦環境設定                 |                                                                            |                              |           |
|                                                                                                    | 少縣4.<br>下載元件安裝檔(新          |                                                                            |                              |           |
|                                                                                                    | Setup.zip MD5驗證研           | 馬: 7bd0cbd294519a231ee847e3fc001cc3                                        | 檢測IE環境                       |           |
|                                                                                                    | Setup.msi MD5驗證<br>下載元件穿裝着 | 馬:1ad54b0583ea21881cbeb658ccc3a64d                                         | 檢測健保卡認證                      |           |
|                                                                                                    | Setup.zip MD5驗證研           | 馬:515BE7DE5BCE446177FEE8A6E0665093                                         |                              |           |
|                                                                                                    | Setup.msi MD5驗證            | 馬:4D4C0CB9B81CA1DAE6E186F7143E5CC8                                         |                              |           |
|                                                                                                    |                            |                                                                            |                              |           |

【步驟四】輸入自行設定的「註冊密碼」及個人的「電子郵件」、「聯絡電話」、「手機」後,按「確認 申請」。

【步驟五】開啟電子郵件信箱,收取「認證通知信」,點選「健保卡註冊認證作業」連結。

【步驟六】將「健保卡」插入讀卡機,點選「讀取」,再點選「確定」,即可完成密碼申請。

| 🔁 🕣 🕙 https://ecpa.dgpa.gov.tw/                                     |                                             |              | ~ ≙ ♂ 提尋                                         | P- 命☆@                                            |  |  |
|---------------------------------------------------------------------|---------------------------------------------|--------------|--------------------------------------------------|---------------------------------------------------|--|--|
| ●公文整合資訊系統                                                           | ii x 🖸                                      |              |                                                  |                                                   |  |  |
| (再)(F) 編輯(E) 恒視(V) 衣的或変(A) 上具(I) 説明<br>(同) 柳蘭内部人事業務条統(H. ) 公文整合資訊条紙 | 明(H)                                        |              |                                                  |                                                   |  |  |
| 帳 號                                                                 | ・ 資訊處 - 為維護您使用人事服務網eCPA                     |              |                                                  |                                                   |  |  |
| 帳號:                                                                 | 系統之密碼安全,自110年1月18日起若您<br>上一次修改密碼後,需於2小時後才能再 |              |                                                  |                                                   |  |  |
| 密碼:                                                                 | 重設。若您忘記密碼相關驗證程序請參考<br>首頁輪播第3頁說明文件。<br>HOT   |              |                                                  |                                                   |  |  |
| 登入 忘記密碼                                                             | <u> </u>                                    |              |                                                  |                                                   |  |  |
| 目然人愿證\機關愿證                                                          |                                             | OA說明         | 1文件                                              | 成並達成優化人事服務等目標 <mark>nor</mark>                    |  |  |
| 密碼:<br>登入                                                           |                                             |              |                                                  | ・資訊處 - 人事服務網(eCPA)自4/28(星期<br>二)中午起已關閉全部主機對網頁加密驗證 |  |  |
| 環境檢測程式(僅限IE)<br>各瀏覽器相關設定                                            |                                             |              | 協定TLS 1.0,請與eCPA介接各應用系約<br>使用TLS 1.1以上的網頁加密驗證協定。 |                                                   |  |  |
| 第一次持自然人憑證驗                                                          | 人事服務網QA說明文件                                 |              | 1 2 3 4 5 6                                      | <ul> <li>一般公告 - 本總處智能客服已提供嚴重特</li> </ul>          |  |  |
| 健保卡                                                                 | 人事業務連結                                      |              |                                                  | _ 殊傳染性肺炎(COVID-19,武漢肺炎)<br>之公務人員相關答詢,敬請多加利用。      |  |  |
| 密碼:                                                                 | 機關代碼查詢                                      | 人事個案智慧共享整合平臺 | 人事業務SOP                                          | HOT Ⅰ 一般公告 - 因應嚴重特殊傳染性肺炎(武)                       |  |  |
| 夏 <b>入</b><br>使用健保卡注意事項                                             | 行政院業務區                                      | 公保業務區        | 考試院業務區                                           | 漢肺炎)相關函釋及宣導圖卡(for 公務人員)[100]                      |  |  |
| 如果您為第一次登人或使用上<br>有疑問,請先點選這裡                                         | 銓敘部業務區                                      | 國發會業務區       | 公務人員赴大陸相關資訊                                      |                                                   |  |  |
| 節投票                                                                 | NonP2K檢誤安裝程式                                |              |                                                  | 終身學習 PICS人事資訊<br>系統客服網                            |  |  |
| ■■■■■■■■■■■■■■■■■■■■■■■■■■■■■■■■■■■■■■                              |                                             |              |                                                  |                                                   |  |  |
|                                                                     |                                             |              |                                                  | N CE                                              |  |  |
| = 🔎 O 🖽 📰 🥫 🛀                                                       | ) 🖬 💽 🍐 😰 🧟 🧿                               |              |                                                  | ヘ 記 4×英 国 2021/2/25                               |  |  |

【步驟七】進入 eCPA 人事服務網 <u>https://ecpa.dgpa.gov.tw/</u> , 鍵入健保卡密碼就可以登入囉。